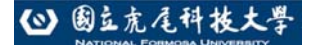

暑修課程查詢操作手册

# 國立虎尾科技大學

# 103學年度暑修 【學生查詢課程操作手冊】

### іі ※請使用 Ⅰ 瀏覽器

暑修課程查詢操作手册

1. 請使用 IE 瀏覽器進入

2. 首先進入本校網頁首頁: (http://www.nfu.edu.tw/main.php), 如下圖所示:

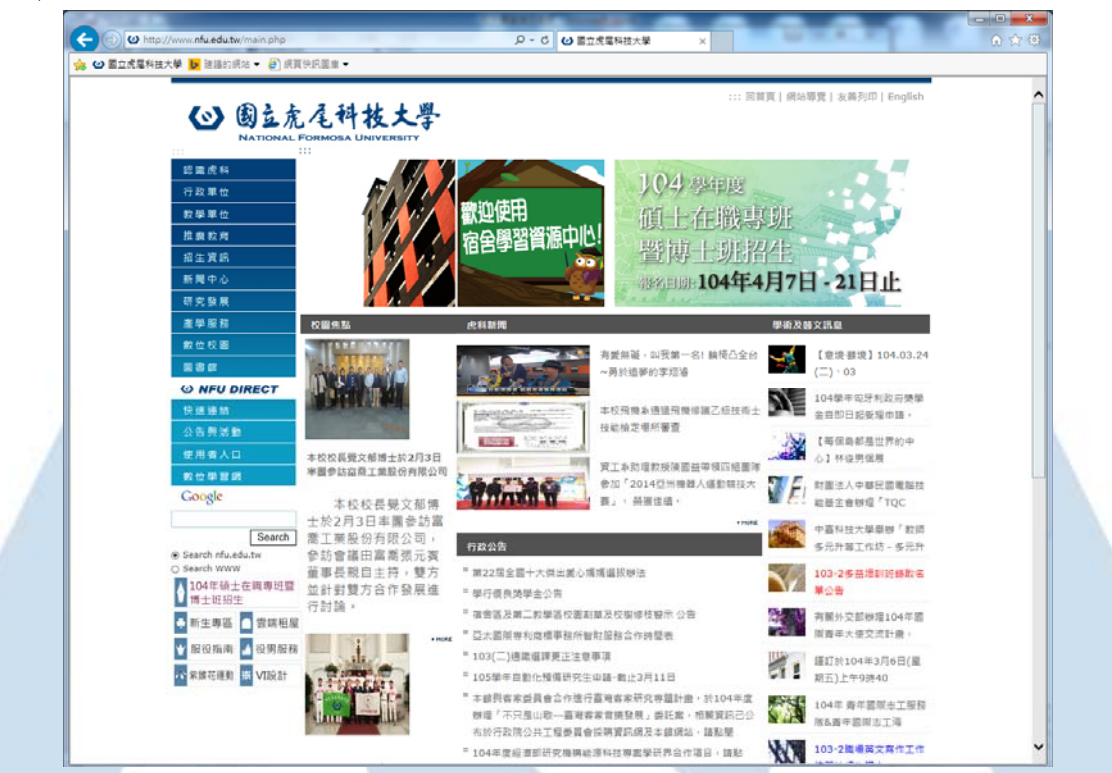

3. 選擇使用者入口中在校生進入,如下圖所示:

| 數位校園<br>圖書館<br><b>◇ NFU DIRECT</b><br>快速連結                                               |                                                        |                                                  |
|------------------------------------------------------------------------------------------|--------------------------------------------------------|--------------------------------------------------|
| 公告與活動<br>使用者入口                                                                           | 飛機系壘球隊勇奪第12屆總統<br>一一一一一一一一一一一一一一一一一一一一一一一一一一一一一一一一一一一一 | CARLEN OF CARLEN OF CARLEN                       |
| 數位學習網                                                                                    | 在校生想                                                   | ERE LAND                                         |
| Google                                                                                   | 教職員工<br>彰化三地舉行全國總決                                     | 行政公告                                             |
| Search<br><ul> <li>Search nfu.edu.tw</li> <li>Search WWW</li> <li>104年碩士在職專班暨</li> </ul> | 賽,虎尾科技大學飛機<br>工程學系壘球隊一路過<br>關斬將連勝七場,在大<br>專男子系隊組奪冠,並   | "行政院空氣品質監測網,歡<br>"產學處媒合公告104-2<br>"運動區修枝及割草警示 公告 |

❷ 國立虎尾科技大學

#### 暑修課程查詢操作手册

4. 選擇<mark>課務資訊</mark>中課程/成績相關查詢</mark>系統進入,如下圖所示:

| 使用者入回<br>教職員工                                                                                                    | Jser Information of NFU.                                                                                                    |                                                                                                    |                                                                                                    |
|----------------------------------------------------------------------------------------------------|----------------------------------------------------------------------------------------------------|----------------------------------------------------------------------------------------------------|----------------------------------------------------------------------------------------------------|
| <ul> <li>秋 戦 貝 上</li> <li>10 人 奈 訊</li> <li><u>虎科大Gmail信箱</u></li> <li>出納網路服務查詢系統</li> <li>個人保管財產查詢系統</li> <li>個人保管財產查詢系統</li> <li>塑件招領查詢系統</li> <li>塑件招領查詢系統</li> <li>重算中心報修系統</li> <li>蛋白報修系統</li> <li>子女教育補助系統</li> <li>Email帳號確認系統</li> <li>webmail(已停用)</li> <li>範圍書查詢</li> <li>i 館蔽圖書查詢</li> </ul> | <ul> <li>課務資訊</li> <li>数學大綱登錄(教學品保条<br/>流)</li> <li>調整教學評量暨核心能力<br/>問卷系統</li> <li>課程/成績相關查詢</li> <li>整位學習系統</li> <li>整位學習系統</li> <li>成績上傳系統</li> <li>武績上傳系統</li> <li>三部教務(含系所開排課)系<br/>流</li> <li>文広園査訊</li> </ul> | 介政資新         公文線上簽核系統         (限校內使用) (O&A)         - 差勤線上簽核系統         - 差勤線上簽核系統         - 差勤線上簽核系統         - 選端點名系統         - 服務學習資訊平台         - 新版人事資訊系統         - 建議資訊系統         - 建議資訊系統         - 法党規章         - 子女教育補助系統         - 校務eCare | 校:<br>· <u>校務eC</u><br>· <u>校務行</u><br>· <u>教師學</u><br>· <u>教師學</u><br>· <u>素</u> 端點<br>· <u>數</u> 位學<br>· 工讀時 |
| - <u>■子資源整合素統</u><br>5. 選擇 <mark>課程查詢 Cours</mark>                                                                                                    | · <u>年度行事層</u><br>★マリー素ファ <sup>37</sup><br>SE 中 <mark>課程名稱查</mark>                                                                                                    | <sup>≝生繳費系統</sup><br><sup>對容磁磁系統</sup><br>詢進入,如下圖                                                                                                    | ]所示:                                                                                                    |

- 課程查詢 Course
   班級課表查詢 教師授課時間表查詢 教室使用時間表查詢
   課程名稱查詢
   班級名條查詢
   學生功課表查詢
   學生選課狀況查詢
- 成績查詢 Score
   成績查詢
   家長查詢學生成績
   教職員專用成績查

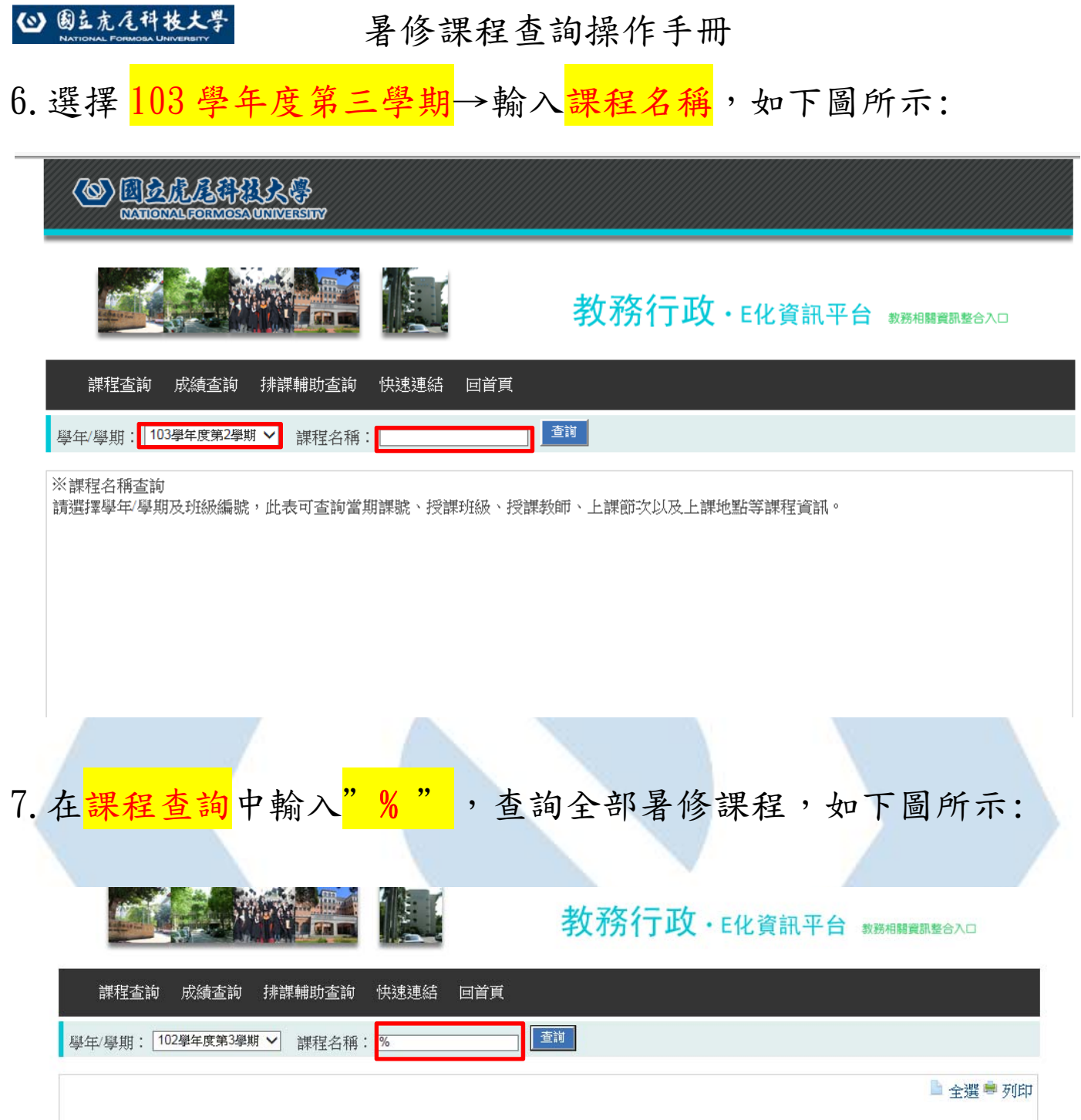

|      |             |    |    |   |             |     | E           | 國立虎尾科技大<br>課程 | 學 102 學年度第3<br>星名稱查詢表 | 3 學期 |   |   |   |                                         |                                     |
|------|-------------|----|----|---|-------------|-----|-------------|---------------|-----------------------|------|---|---|---|-----------------------------------------|-------------------------------------|
| 當期   | 科目名         | 選  | 學八 | 時 | 授課          | 授課  |             | 每週上課節次        |                       |      |   |   |   |                                         | /tt +1                              |
| 課號   | 課號稱         | 別  | 分數 | 數 | 班級          | 教師  | -           | -             | Ξ                     | 四    | 五 | 六 | B | 地勐                                      | 19月1主                               |
| 0001 | 程式語<br>言(二) | 必修 | 1  | 3 | 暑<br>修<br>A | 黄白貴 | 10,11,12,13 |               | 10,11,12,13           |      |   |   |   | 綜合工程<br>一館 8F<br>BGA0830<br>電腦輔助<br>繪圖室 | 7/16<br>提早<br>上<br>課;<br>8/20<br>停課 |
| 0002 | 電路學<br>(一)  | 必修 | 3  | 3 | 暑<br>修<br>A | 蕭俊卿 | 1,2,3,4     |               | 1,2,3,4               |      |   |   |   | 綜合工程<br>一館 7F<br>BGA0730<br>研討室<br>(一)  |                                     |

#### ◎ 國立虎尾科技大學

#### 暑修課程查詢操作手册

8. 確認課程名稱、時間、地點,如下圖所示:

|      | 國立虎尾科技大學 102 學年度第 3 學期<br>課程名稱查詢表 |    |   |   |             |       |             |             |             |             |   |   |   |                                                |                                    |
|------|-----------------------------------|----|---|---|-------------|-------|-------------|-------------|-------------|-------------|---|---|---|------------------------------------------------|------------------------------------|
| 當期   | 科目名                               | 選  | 學 | 時 | 授課          | 授課    |             | iuk⊕⊦       | 供計          |             |   |   |   |                                                |                                    |
| 課號   | 稱                                 | 別  | 數 | 數 | な<br>班<br>級 | 教師    | _           | _           | Ξ           | 四           | 五 | 六 | B | 地勳                                             | 加重                                 |
| 0001 | 程式語<br>言(二)                       | 必修 | 1 | 3 | 暑<br>修<br>A | 黃 白 貴 | 10,11,12,13 |             | 10,11,12,13 |             |   |   |   | 綜合工程<br>一館 8F<br>BGA0830<br>電腦輔助<br>繪圖室        | 7/16<br>提早<br>上<br>;<br>8/20<br>停課 |
| 0002 | 電路學<br>(一)                        | 必修 | 3 | 3 | 暑<br>修<br>A | 蕭俊卿   | 1,2,3,4     |             | 1,2,3,4     |             |   |   |   | 綜合工程<br>一館 7F<br>BGA0730<br>研討室<br>(一)         |                                    |
| 0003 | 工程數<br>學(二)                       | 必修 | 3 | 3 | 暑<br>修<br>A | 林瑞璋   | 10,11,12,13 | 10,11,12,13 |             |             |   |   |   | 綜合工程<br>一館 7F<br>BGA0710<br>研討室<br>(二)         |                                    |
| 0004 | 流體力<br>學                          | 必修 | 3 | 3 | 暑<br>修<br>A | 卓慶章   |             |             | 5,6,7,8     | 1,2,3,4     |   |   |   | 綜合工程<br>二館 4F<br>BGB0406<br>研討室                |                                    |
| 0005 | 電腦輔<br>助製圖                        | 必修 | 1 | 3 | 暑<br>修<br>A | 翁豊在   | 10,11,12,13 |             | 10,11,12,13 |             |   |   |   | 綜合工程<br>二館 2F<br>BGB0201<br>車輛元件<br>與系統設<br>計室 |                                    |
| 0006 | 應用電<br>子學                         | 必修 | 3 | 3 | 暑<br>修<br>A | 王建民   |             |             | 10,11,12,13 | 10,11,12,13 |   |   |   | 綜合工程<br>二館 4F<br>BGB0406<br>研討室                |                                    |
|      |                                   |    |   |   |             | ١.,   |             |             |             |             |   |   |   | 综合工程                                           | -                                  |

### 9. 請注意欲選修課程之備註項目,如下圖所示:

|      | 國立虎尾科技大學 102 學年度第 3 學期<br>課程名稱查詢表 |    |    |   |             |     |             |             |             |             |   |   |   |                                                |                                    |
|------|-----------------------------------|----|----|---|-------------|-----|-------------|-------------|-------------|-------------|---|---|---|------------------------------------------------|------------------------------------|
| 當期   | 科目名                               | 選  | 學分 | 時 | 授課          | 授課  |             |             | 每週上課領       | 苏灾          |   |   |   | 抽戰                                             | 借計                                 |
| 課號   | 稱                                 | 別  | 數  | 數 | 班級          | 教師  | —           | =           | Ξ           | 四           | 五 | 六 | B | 20 <i>1</i> 11                                 | DHRT                               |
| 0001 | 程式語<br>言(二)                       | 必修 | 1  | 3 | 暑<br>修<br>A | 黄白貴 | 10,11,12,13 |             | 10,11,12,13 |             |   |   |   | 綜合工程<br>一館 8F<br>BGA0830<br>電腦輔助<br>繪圖室        | 7/16<br>提早<br>上<br>;<br>8/20<br>停課 |
| 0002 | 電路學<br>(一)                        | 必修 | 3  | 3 | 暑<br>修<br>A | 蕭俊卿 | 1,2,3,4     |             | 1,2,3,4     |             |   |   |   | 綜合工程<br>一館 7F<br>BGA0730<br>研討室<br>(一)         |                                    |
| 0003 | 工程數<br>學(二)                       | 必修 | 3  | 3 | 暑<br>修<br>A | 林瑞璋 | 10,11,12,13 | 10,11,12,13 |             |             |   |   |   | 綜合工程<br>一館 7F<br>BGA0710<br>研討室<br>(二)         |                                    |
| 0004 | 流體力<br>學                          | 必修 | 3  | 3 | 暑<br>修<br>A | 卓慶章 |             |             | 5,6,7,8     | 1,2,3,4     |   |   |   | 綜合工程<br>二館 4F<br>BGB0406<br>研討室                |                                    |
| 0005 | 電腦輔<br>助製圖                        | 必修 | 1  | 3 | 暑<br>修<br>A | 翁豊在 | 10,11,12,13 |             | 10,11,12,13 |             |   |   |   | 綜合工程<br>二館 2F<br>BGB0201<br>車輛元件<br>與系統設<br>計室 |                                    |
| 0006 | 應用電<br>子學                         | 必修 | 3  | 3 | 暑<br>修<br>A | 王建民 |             |             | 10,11,12,13 | 10,11,12,13 |   |   |   | 综合工程<br>二館 4F<br>BGB0406<br>研討室                |                                    |
| 11   | 1                                 | 1  |    | 1 | 1           |     |             |             | 1           |             |   |   | 1 | 综合工程                                           |                                    |